## 智慧树选课操作流程

一、软件商店下载"知到" APP

二、登录:有账号:原认证账号学号登录输自己密码。 无账号:学号登录,初始密码 123456。

如果忘了密码页面找回,不要另注册。 (手机号注册的同学,务必在【我的】页面"大学生 身份认证"完善学校名称、学号、姓名。该方法不推 荐,仅用于特殊情况。)

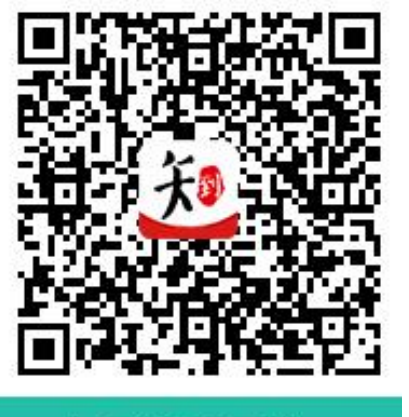

三、选课:【我的】页面点击【共享课】选择《**大国兵** 器》。

知到APP下载

选课完成课程会显示在【学习】模块的学分课下。(请在 10 月 25 日前完成) 具体操作见下图(共四步)

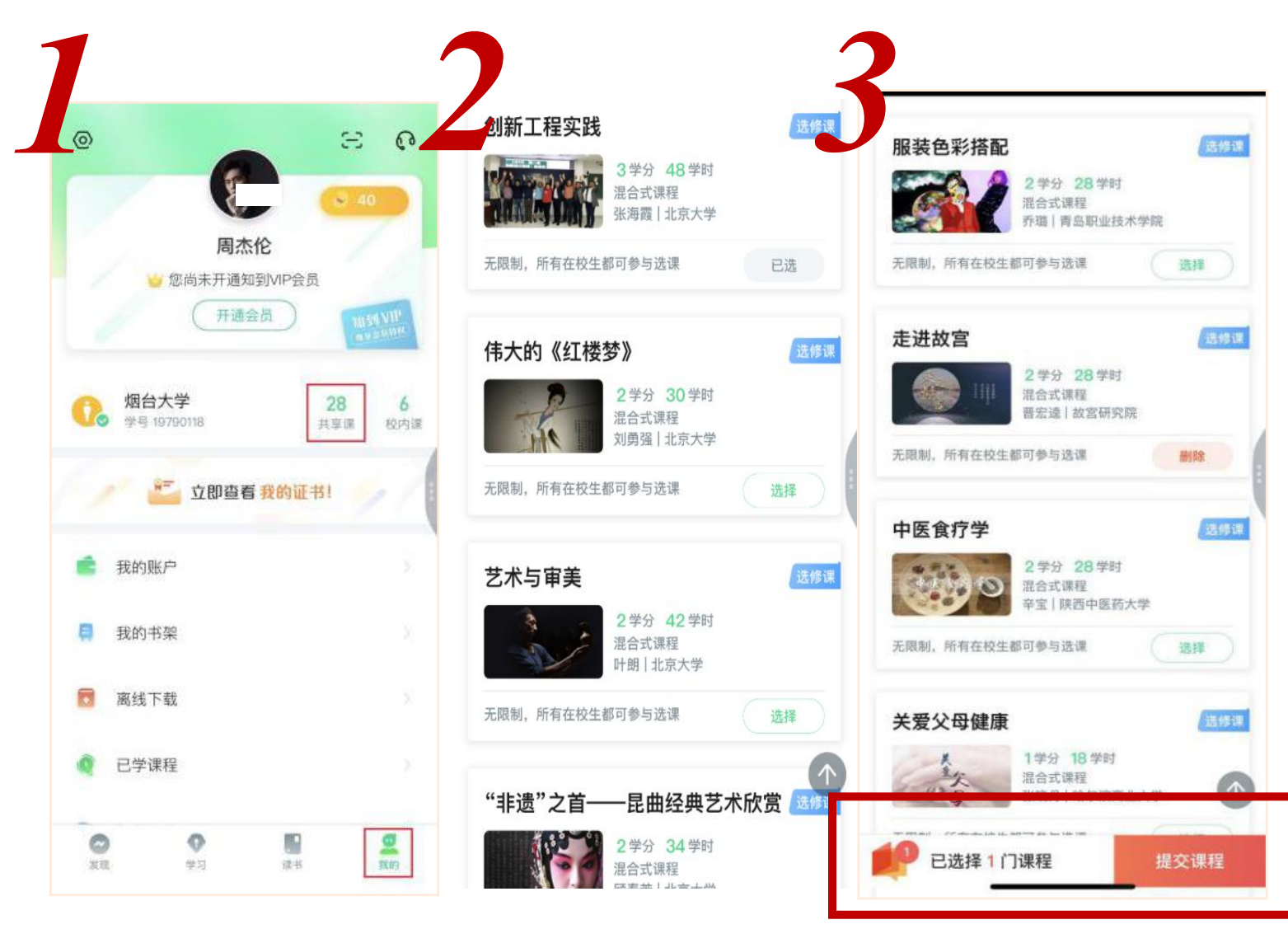

|                | 2.0学分 28学时 |                 |
|----------------|------------|-----------------|
| A Gell         | 混合式课程      | <b>太喜你选课已完成</b> |
|                | 计朗         | 2               |
|                | 北京大学       | 去智慧树            |
| 无限制,所有在校生都可参与选 | 课          | 开启轻松愉快的学习之旅吧!   |
|                |            |                 |

四、电脑端:登录专属选课链接 https://portals.zhihuishu.com/nuc(此端口 也可从教务系统点"智慧树网"进入),选择"跨校共享课"

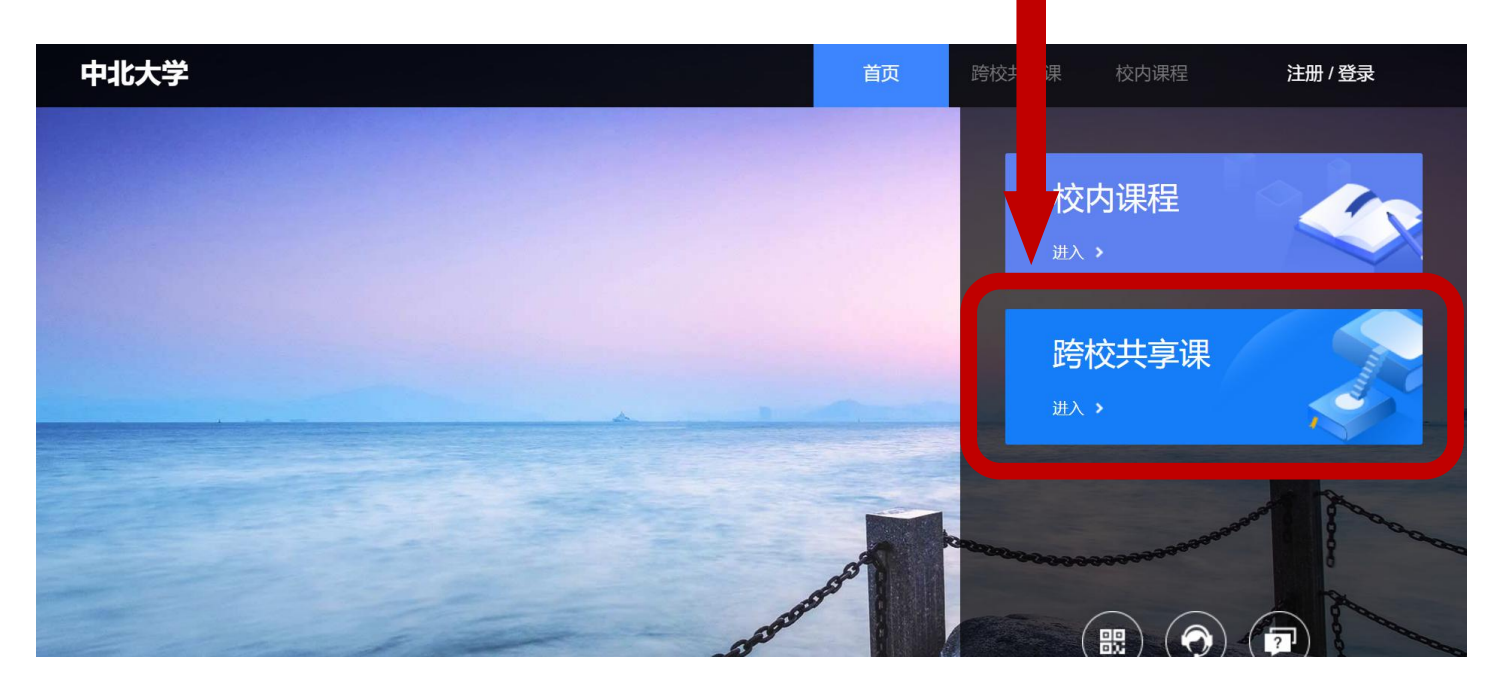

五、学习过程

1、登录: "知到" APP【我的】页面学号登录, 核查认证信息。

2、视频观看:【学习】页面查看已选课程。(左下角角标为**学分课**)

3、作业考试:点击【作业考试】,进入"未上交"列表;或在【教程】的视频列表进入作业/章测。

期末考试:考试开始后任何学习行为均不再计入成绩。考试有时长限制,

试卷打开即开始计时,倒计时结束系统自动提交。(不答题不要随意点开试卷。)

4、成绩结构:课程页面点击"成绩分析"可查看,每门课程结构占比不同。

5、成绩查询:课程总成绩在考试截止 48h 后发布,完成调查问卷后查看。 六、注意事项

1、请务必在12月18日前完成视频学习及章测;

2、不及格的同学务必及时参加页面补考,避免重修负担;

3、有登录或换绑手机问题联系 APP 右上角在线客服,其他问题班委收集信息群里反馈。

七、本学期学习安排:

1、选课时间:10月19日——10月25日;

学习时间:选课当即——11月20日

2、期末考试时间:11月21日--11月30日